# Digitális elosztó a T-Home szolgáltatásokhoz

Gyorstelepítési útmutató

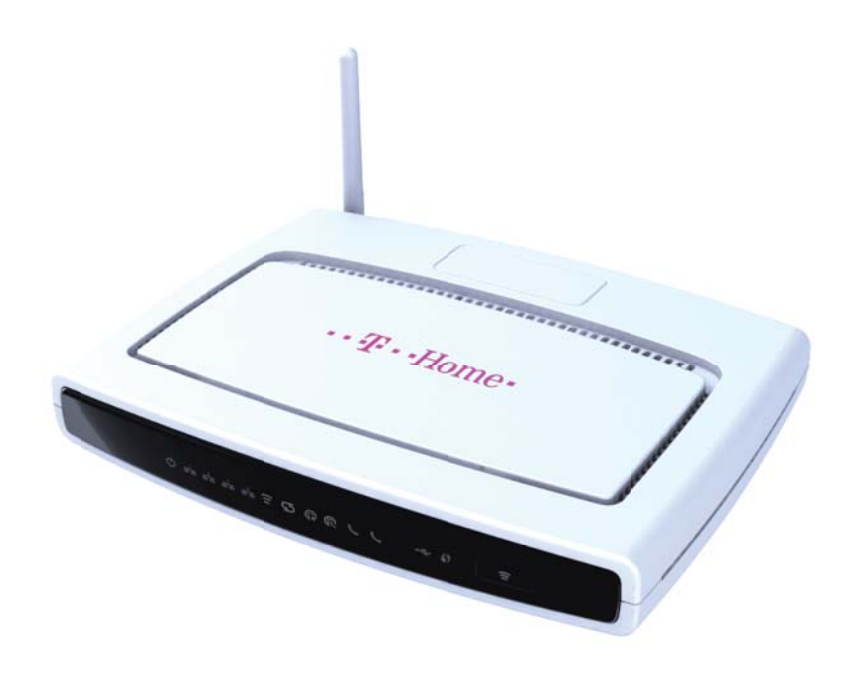

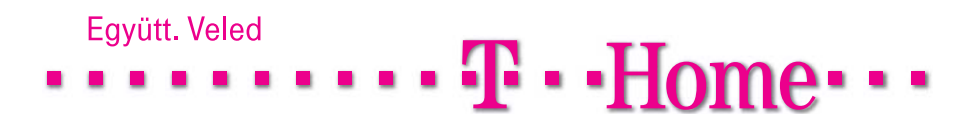

A digitális elosztó használatával Ön belép a szélessávú internet világába. E rövid használati útmutató segít a készülék telepítésében és abban, hogy számítógépéről gyorsan és könnyen csatlakozhasson az internetre

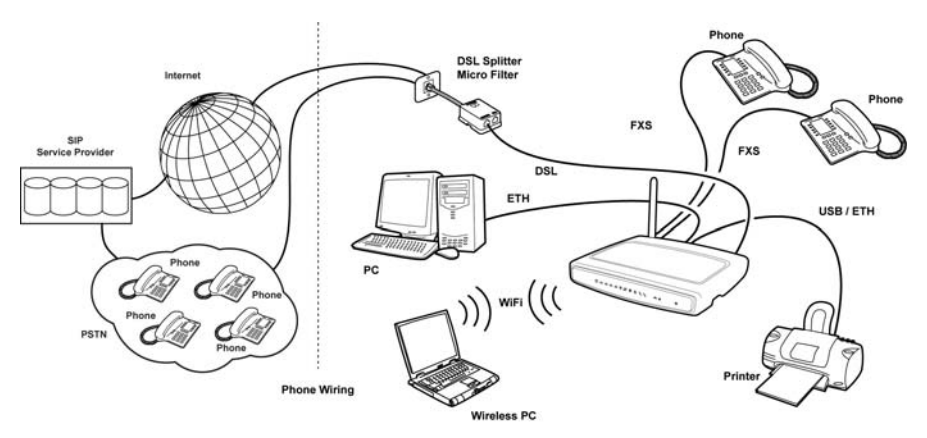

# Rendszerkövetelmények

Mielőtt elkezdené a telepítést, bizonyosodjon meg az alábbiakról:

- Számítógépe rendelkezzen Windows 98SE/ME/2000/XP vagy MAC 10.x operációs rendszerrel, a merevlemez en legalább 60 MB szabad hellyel és 128 MB RAM mal.
- Számítógépe rendelkezzen hozzáférhet Ethernet vagy USB csatlakozással.
- Abban az esetben, ha wireless hozzáférés szükséges, olyan számítógéppel kell
- rendelkeznie, amelyen telepített 802.11b o 802.11g wireless adapterpanel van.
- Ne legyen olyan más DHCP szerverkészülék a helyi hálózatban vagy más, hálózatra csatlakoztatott készülék, amely ütközne az IP címek kiosztásával. Abban az esetben, ha a fent említett esetek egyikét nem tudja megvalósítani, olvassa el további segítségként a CD ROM mal együtt kapott használati útmutatót.

## A digitális elosztó beüzemelése

Úgy helyezze üzembe a digitális elosztót, hogy közben biztos legyen az alábbiakban:

- A digitális elosztó legyen egy elektromos kimenet és egy fali telefoncsatlakozó
- közelében.
- Víz, nedvesség ne juthasson be a digitális elosztóba.
- Közvetlen napsütésnek ne legyen kitéve, és legyen hőforrástól távol. A vezetékek legyenek távol elektromos forrástól, fluoreszkáló világító Készülékektől és olyan elektromos zajforrástól, mint a rádió, a szélessávú
  közvetítők és erősítők.
  - Középen kell elhelyezkednie azokhoz a wireless számítógépekhez képest, amelyekre a digitális elosztót csatlakoztatjuk. Megfelelő helyzetben lenne magas polcon, mert onnan vízszintes és függőleges irányban egyaránt jobb a vezeték nélküli kapcsolódás, mivel a lefedettség nagyobb.

### A mikroszűrők telepítése

Mielőtt megkezdené a telepítést, el kell helyezni a készülékeket az otthonában, rendelkezni kell egy DSL-szűrővel, valamint telefonkészülékkel, faxszal, üzenet-

rögzítővel, dial-up modemmel, dialer műholdas tv-vel vagy ellenőrzött biztonsági

rendszerekkel, és csatlakoztatni kell mindegyikhez egy DSL-szűrőt, megosztva ugyanazt a DSL router-telefonvonalat. A DSL- szűrők telepítéséhez a következő

lépéseket kell végrehajtani:

- 1. Húzza ki a telefonvezetéket a falicsatlakozóból!
- Helyezze be a telefonvezetéket a DSL-szűrő portjába, oda, ahol a telefon jele látható!
- 3. Helyezze be a DSL-szűrő vezetékét a fali telefoncsatlakozóba!

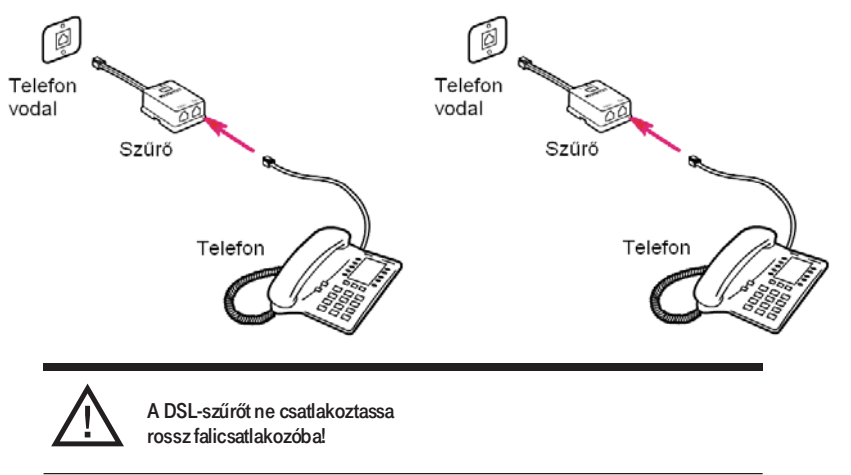

# A digitális elosztó csatlakozása

A digitális elosztó telepítésének első lépése az elosztó telefoncsatlakozóba történő bedugása, majd az elosztó számítógéphez történő

Ethernet kábellel, hogy hozzáférjen az internethez.

#### A telefonvezeték csatlakozásához:

- Csatlakoztassa a telefonvezeték egyik végét a DSL-szűrő megfelelő portjába, amin a számítógép jele vagy PC felirat látható!
- Csatlakoztassa a telefonvezeték másik végét a digitális elosztó hátsó részén lévő DSL jelű portjábal

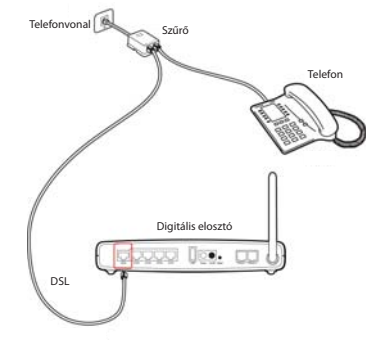

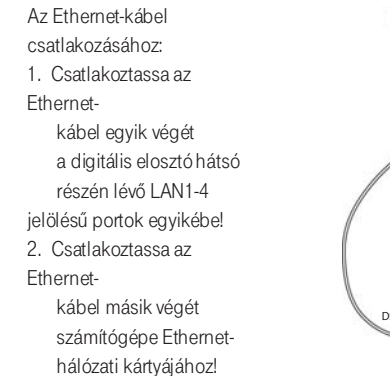

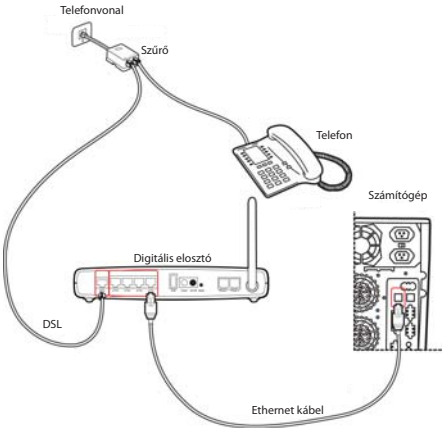

# Hozzáférés a digitális elosztóhoz

A digitális elosztó kezelő felülete web böngésző alapú. A kezelő felület eléréséhez a digitális elosztónak hálózati kapcsolatban kell lennie a kívánt számítógéppel. A felület eléréséhez az alábbiakat kell tenni:

- 1. A számítógépen indítson el egy böngészőt (pl. Internet Explorer, Firefox)!
- 2. Írja be a következő URL-t a böngésző (browser) Címmezőjébe: http://192.168.1.254

3. A felhasználó ezen keresztül juthat be a digitális elosztóba, láthatja a

statisztikákat és a konfigurációs beállításokat. Ehhez az ID-t (azaz egy felhasználói nevet) és egy jelszót kell megadni. Az ID és a jelszó egyaránt "3play".

| ADB                                                                                                    |                                              |
|----------------------------------------------------------------------------------------------------|----------------------------------------------|
|                                                                                                    |                                              |
|                                                                                                    |                                              |
|                                                                                                    | Login Screen<br>Usemame: 3play               |
|                                                                                                    | Password:                                    |
| Means enter correct assistant for Administrator Access. Thank you<br>We suggest that you use Internet Explore 5.5 or above at a minimum of 1024x760 resolution. |                                              |
| Firms                                                                                                    | ware version: 1.385-M (Mar 23 2011 14:54:35) |

Gratulálunk! A digitális elosztó konfigurálása ezennel véget ért.

Elölnézet

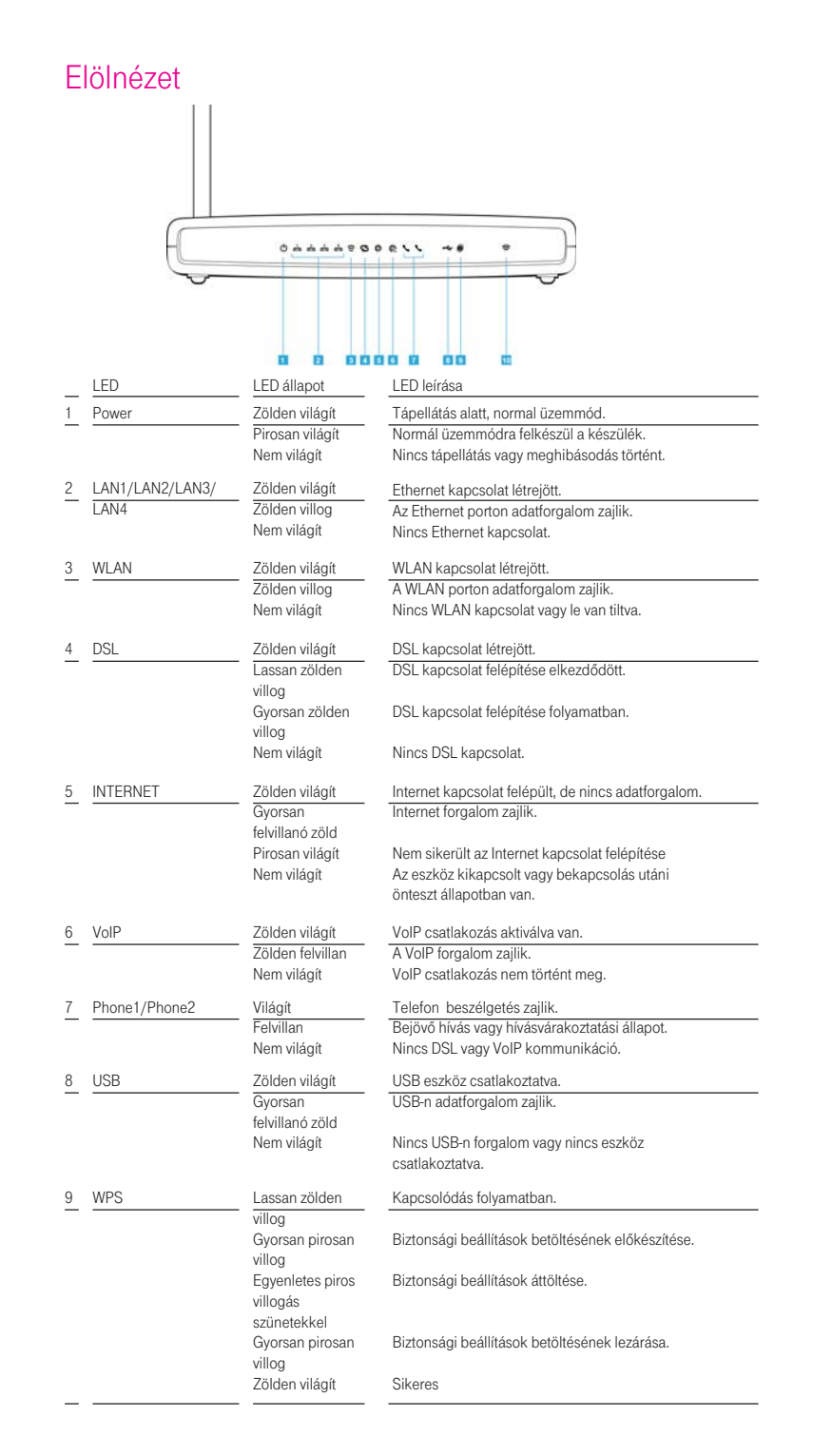

#### Hátulnézet d e f С g Port Leírás a -DSL Csatlakoztassa a DSL vonalat ehhez a porthoz. b-LAN1/LAN2/ Fast Ethernet portok (RJ45). A helyi hálózatban lévő eszközöket -LAN3/LAN4 pl számítógépet, IPTV vevőegységet - ezekhez a portokhoz tudja csatlakoztatni. c -USB Az USB tároló eszközt vagy a nyomtatót ehhez a porthoz tudja csatlakoztatni. d -POWER Az eszközhöz mellékelt tápegységet ide csatlakoztassa. e -ON/OFF A kapcsolóval be- és kikapcsolhatja a digitális elosztót. Ezzel a nyomógombbal gyári alaphelyzetbe állíthatja az eszköz összes f -RESET beállítását. g-Phone1/ A telefonkészüléket ezekhez a portokhoz csatlakoztathatja. Phone2

# A csomag tartalma

Az alábbi tartozékok találhatók meg a dobozban:

- 1 db digitális elosztó
- 1 db tápegység
- 1 db Ethernet CAT5 kábel RJ-45 csatlakozóval
- 1 db USB kábel
- 1 db telefonkábel RJ-11 csatlakozóval (ADSL)
- 1 db felhasználói útmutató
- 1 db gyorstelepítési útmutató az üzembe helyezéshez
- 1 db CD-ROM

Kiadó: Magyar Telekom Nyrt. Nyomdába adva: 2011. március A változtatások joga fenntartva.

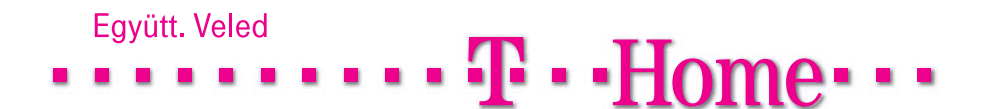